## Tarkastuskamera

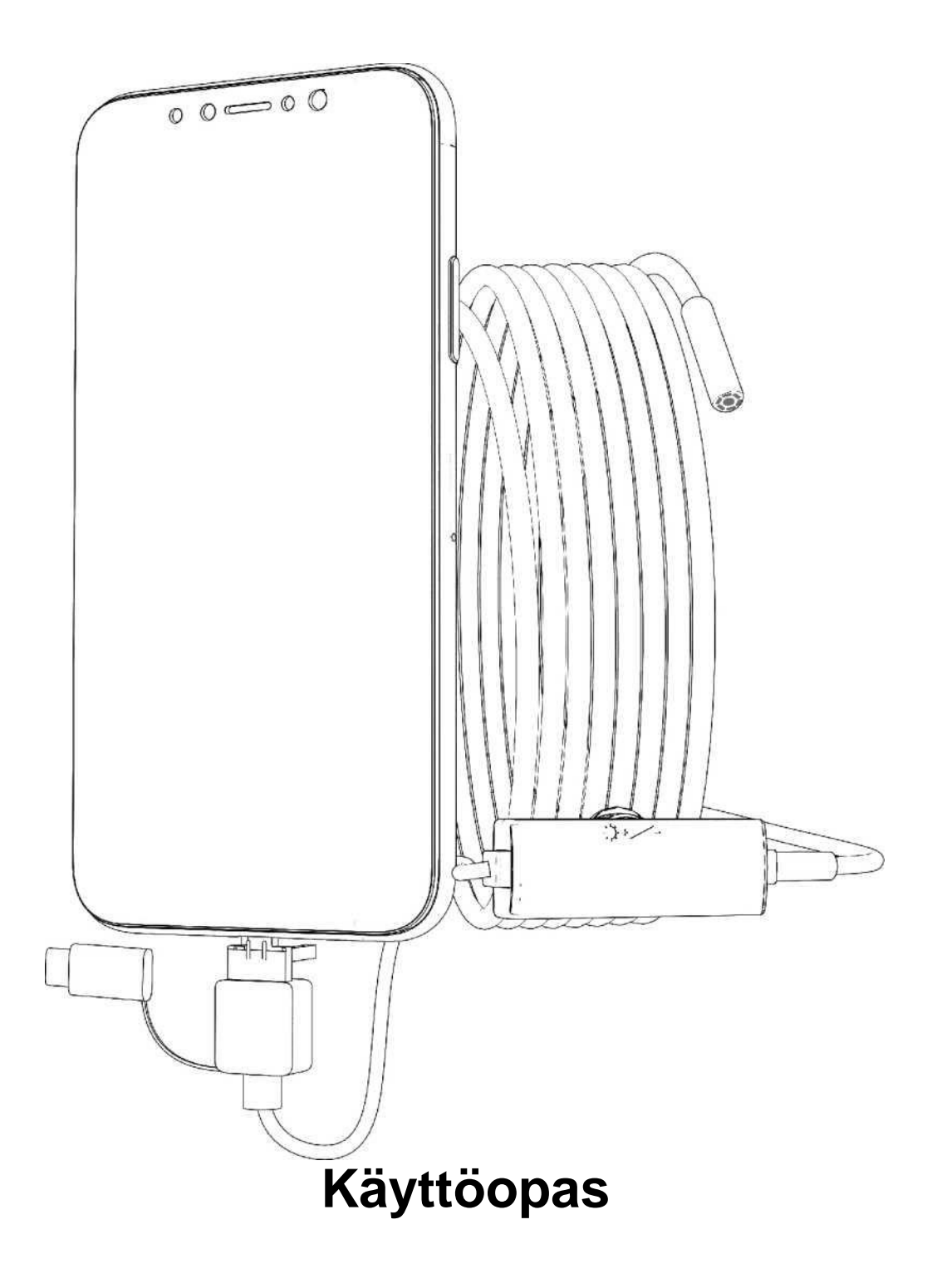

Kiitos tämän tuotteen valinnasta. Lue tämä käyttöohje huolellisesti ennen käyttöä.

## Huomioi

- 1. Tarkastuskameran käyttöön tarvitset Android-puhelimen, jossa on OTG-toiminto.
- Tarkastuskamera on vedenpitävä. Se kannattaa kuitenkin pitää puhtaana esim. alkoholilla. Sitä ei saa upottaa veteen pitkäksi aikaa.
- 3. Kuva on tarkimmillaan 4-10 cm:n polttovälillä.

## Käyttökohteet

Tarkastuskameran avulla näet paikat, jotka eivät näy paljaalla silmällä. Yleisimmät käyttökohteet: putkien tarkastus ja tukosten poistaminen, tarkastukset ulkona, eläinten ja kasvien seuranta, autojen ilmastointihuolto, esineiden etsiminen kotona jne. Käyttökohteita on lähes rajattomasti.

## Toiminnot

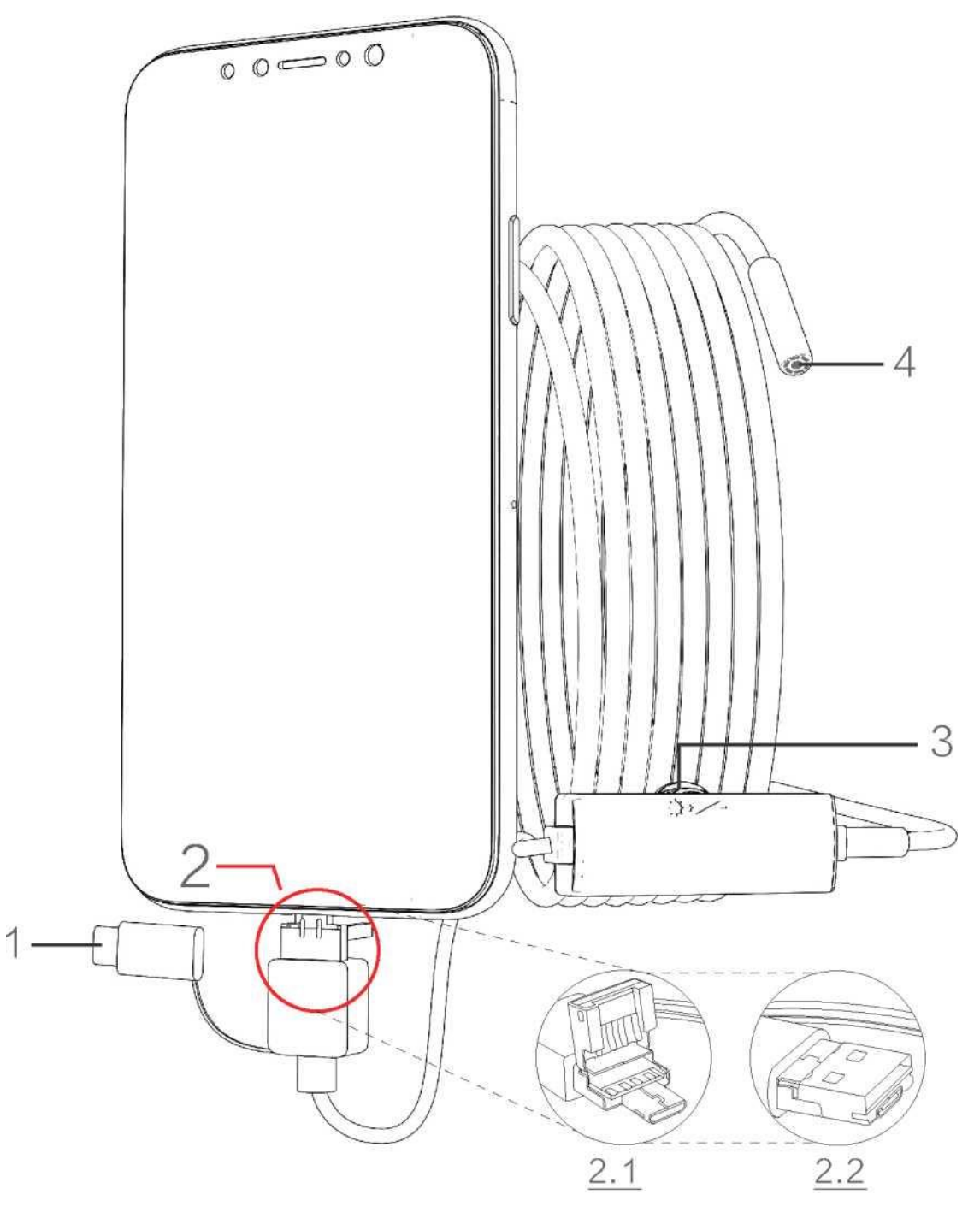

- 1. USB C-liitäntä
- 2. 2.1 Micro-USB / 2.2 USB
- 3. Valonsäätöpyörä
- 4. Objektiivi

## Puhelinsovellus

#### Huomaa:

- 1. Android-versio 4.4 tai uudempi
- 2. Puhelimessa on oltava OTG-toiminto
- 3. Avaa puhelimen OTG-toiminto puhelimen asetuksista

#### 1. Sovelluksen lataus

Siirry Google Play-kauppaan ja käytä hakusanaa "inskam". Voit myös ladata sovelluksen osoitteesta <u>www.inskam.com/download/inskam1.apk</u>.

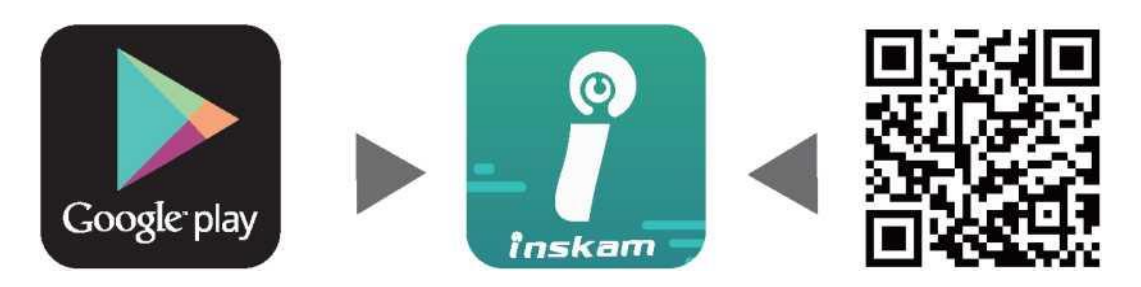

#### 2. Laitteen kytkentä

Kytke kamera ja säädä valon kirkkaus. Jos valo ei pala, kokeile toisella puhelimella tai tietokoneella.

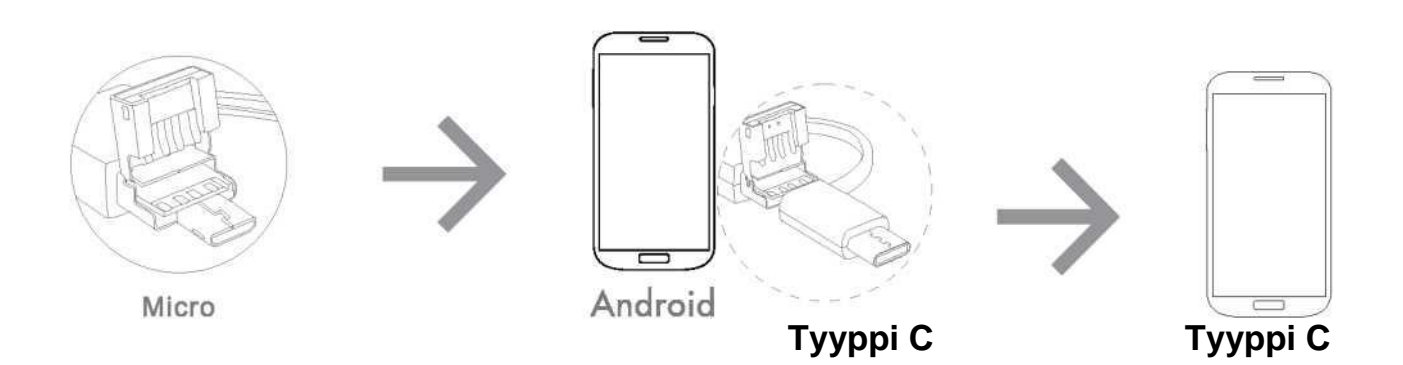

#### 3. Sovelluksen käyttö

Kun avaat sovelluksen, voit ottaa valokuvia ja videoita, määrittää

resoluutioasetukset ja kääntää kuvaa.

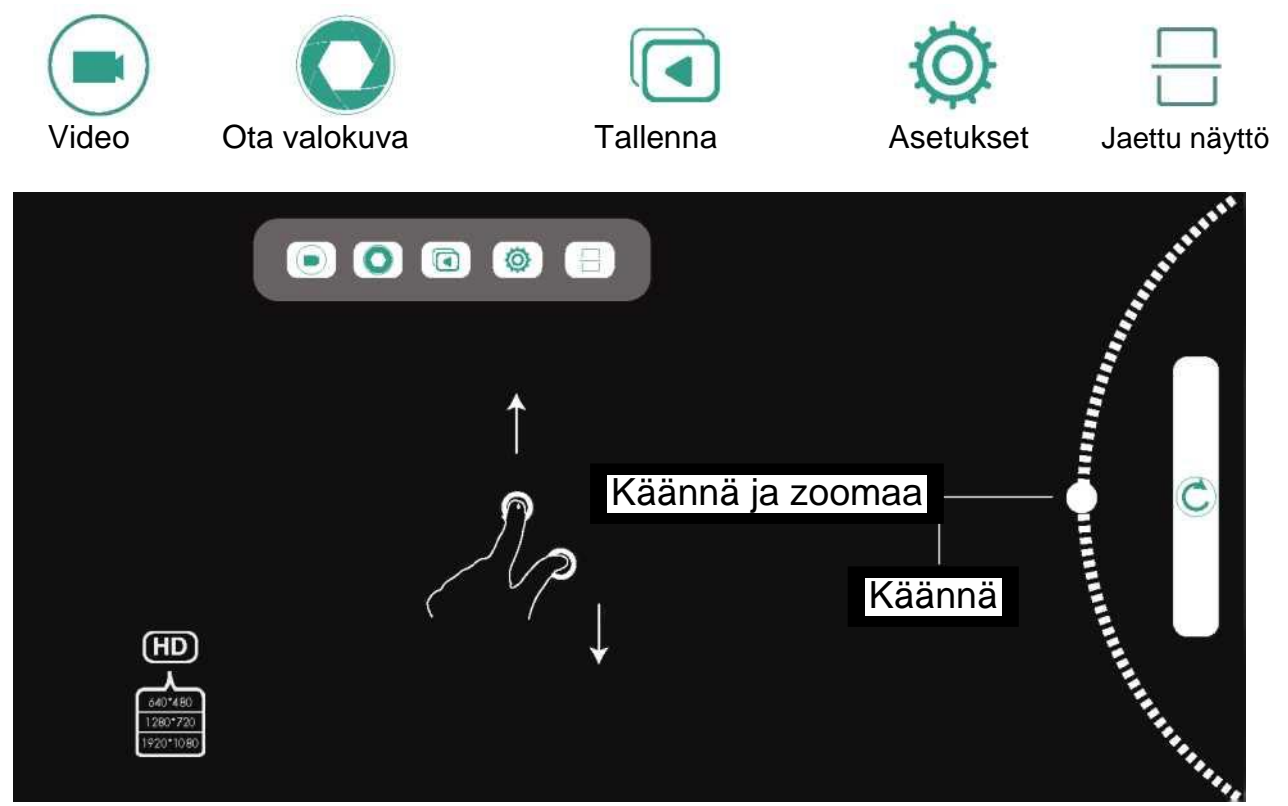

# Windows 1. Ohjelmiston lataus

Lataa ja asenna ohjelmisto osoitteesta www.inskam.com/dQwnload/camera.zip.

| View download - internet explore | ər         |                      | × |
|----------------------------------|------------|----------------------|---|
| View and track downlo            | ads        | Search download item | Q |
| ame                              | Position   | Operating            |   |
| camera (1).zip 1.79 M            | B Download | Open -               | × |

(Esimerkissä käytetään Internet Exploreria).

#### 2. Kameran liittäminen

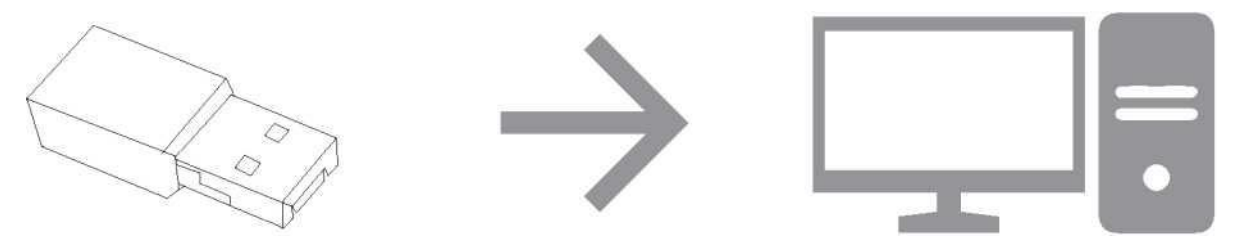

Liitä kamera tietokoneeseen USB-kaapelilla. (Kun olet asentanut ajurin, voit siirtyä seuraavaan vaiheeseen.)

#### 3. Käyttö

Avaa Smart Camera ja valitse "inskam 203". Nyt voit ottaa valokuvia ja videoita,

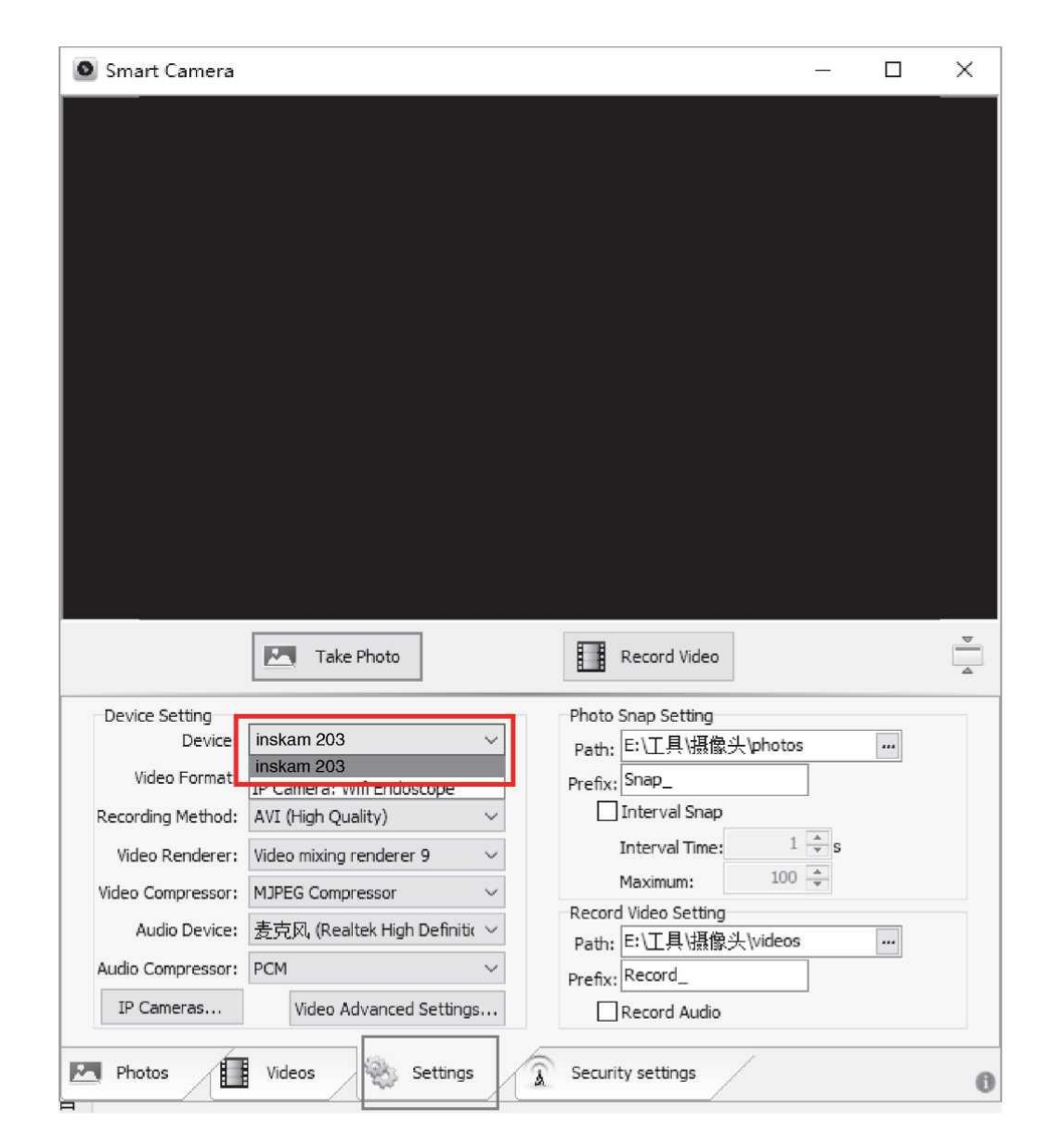

muuttaa asetuksia jne.

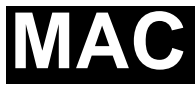

1. Etsi Photo Booth -sovellus Finder-ikkunan sovellushakemistosta.

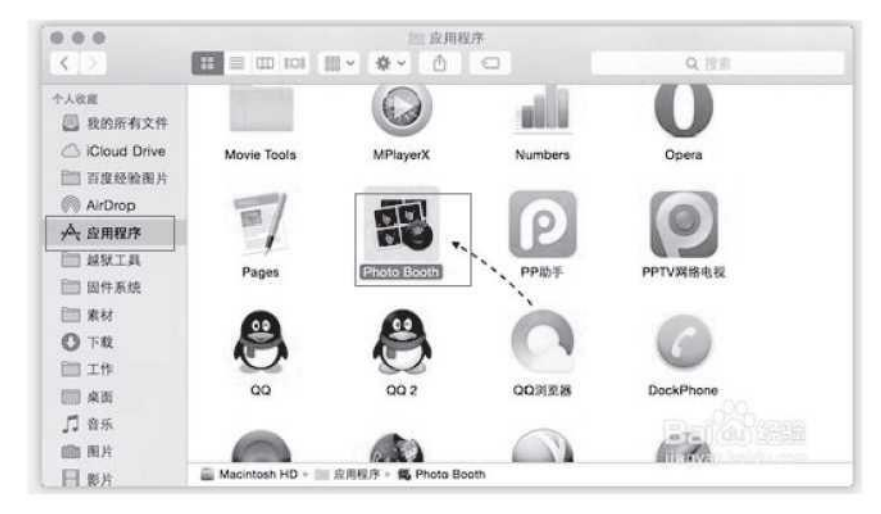

2. Liitä kamera tietokoneeseen USB-liitännän kautta.

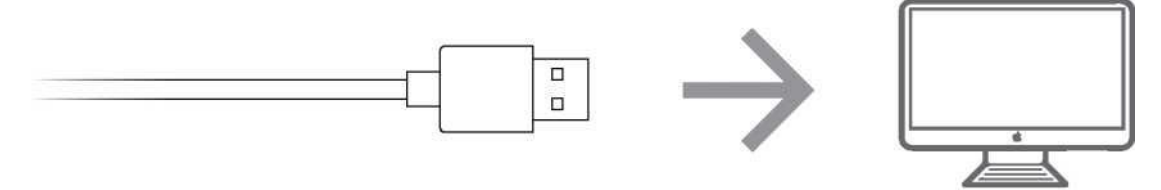

3. Avaa Photo Booth ja valitse "inskam 203". Nyt voit ottaa kuvia ja videoita, muuttaa

asetuksia jne.

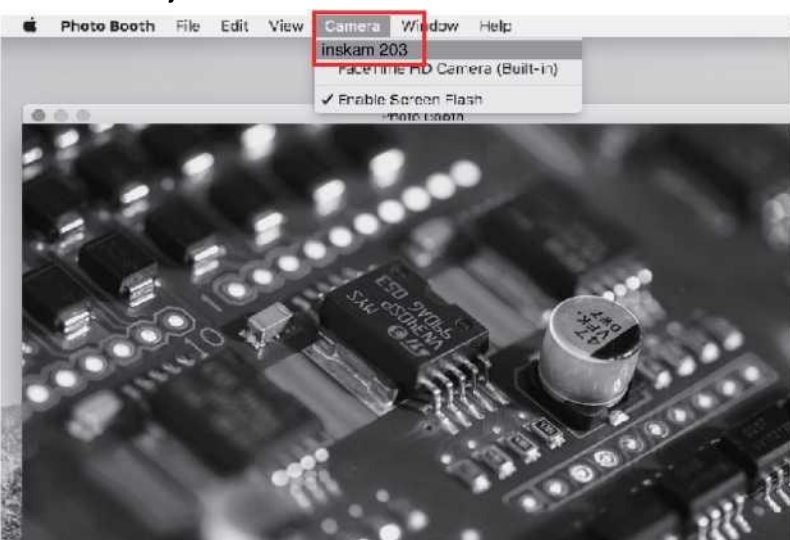

| Valokuvan resoluutio | 640x480P / 1280x720P                                                             |
|----------------------|----------------------------------------------------------------------------------|
| Videon resoluutio    | 640x480P                                                                         |
| Kulma                | 70 °                                                                             |
| Kieli                | Englanti, saksa, yksinkertaistettu kiina, espanja<br>ranska, venäjä, japani jne. |
| Kaapelin pituus      | 1 m, saatavilla 3, 5 ja 10 m                                                     |
| Polttoväli           | 4–10 cm                                                                          |
| Kotelointiluokka     | IP67 (vain objektiivi/valo)                                                      |
| Linssin halkaisija   | 3,9/5,5 mm                                                                       |

#### Ongelma

Ei kuvaa

#### Ratkaisu

- 1. Tarkista, että C-tyypin liitäntä on kytketty oikein
- 2. Varmista, että puhelimessa on OTG-toiminto. Kokeile toisella puhelimella tai tietokoneella.

Kuva on epäselvä

- 1. Tarkista, että polttovälialue on 4–10 cm.
- 2. Tarkista objektiivin puhtaus

Sovellus ei toimi

Tarkista, ettei sovellus ole jo käynnissä taustalla. Avaa sovellus uudelleen.

## CE FC RoHS

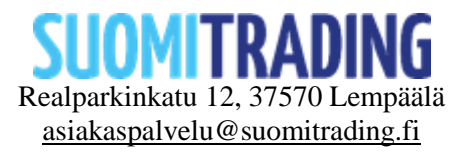

## Inspektionskamera

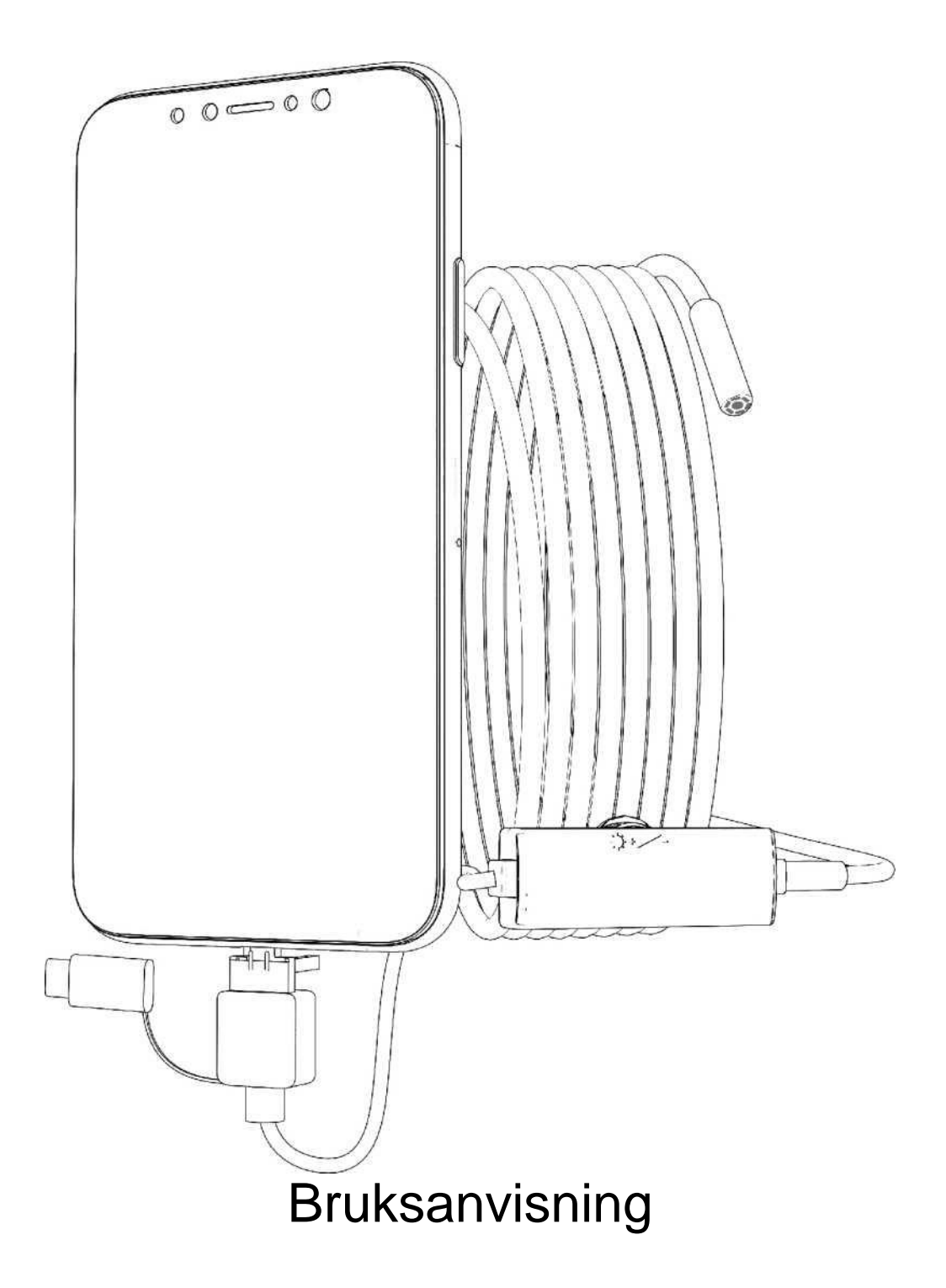

Tack för ditt val av denna produkt. Läs noggrant igenom denna bruksanvisning före användning.

### Observera

- För att kunna använda inspektionskameran behöver du en Android-telefon med OTG-funktionalitet.
- 2. Inspektionskameran är vattentät. Det är dock värt att hålla den ren, till exempel med alkohol. Den får inte sänkas ned i vatten under längre perioder.
- 3. Bilden är som mest exakt vid en brännvidd på 4-10 cm.

### Användningsområden

Med inspektionskameran kan du se platser som är osynliga för blotta ögat. De vanligaste användningsområdena: inspektion och rensning av rör, inspektioner utomhus, övervakning av djur och växter, underhåll av luftkonditionering i bilar, sökning efter föremål i hemmet etc. Det finns ett nästan obegränsat antal tillämpningar.

## Funktioner

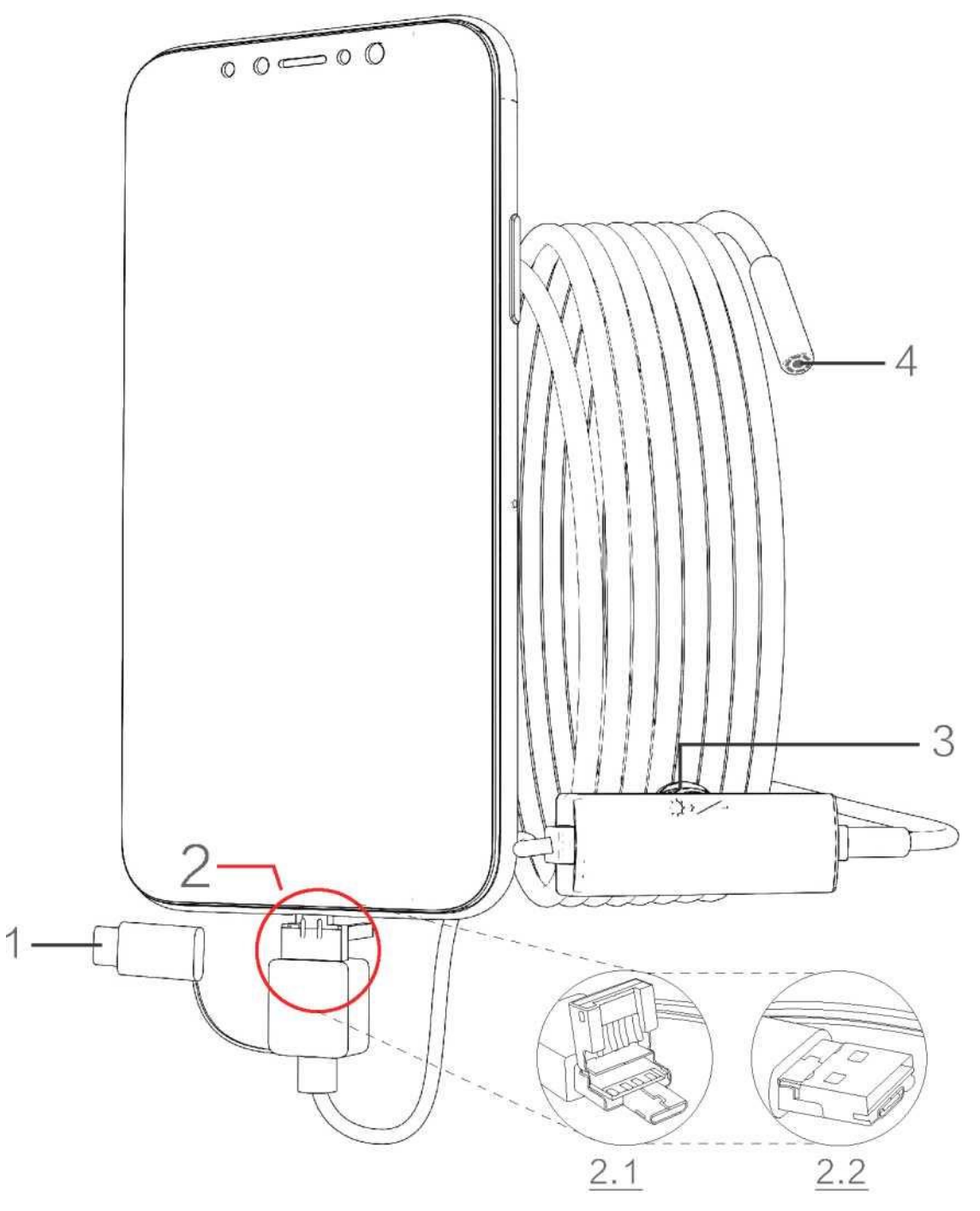

- 1. USB C-kontakt
- 2. 2.1 Micro-USB / 2.2 USB
- 3. Justerhjul för ljuset
- 4. Objektiv

## Mobilappen

Observera:

- 1. Android version 4.4 eller senare
- 2. Telefonen måste ha OTG-funktionalitet
- 3. Öppna telefonens OTG-funktion från telefoninställningarna

#### 1. Ladda ner appen

Gå till Google Play-butiken och använd sökordet "inskam". Du kan också ladda ner appen från <u>www.inskam.com/download/inskam1.apk.</u>

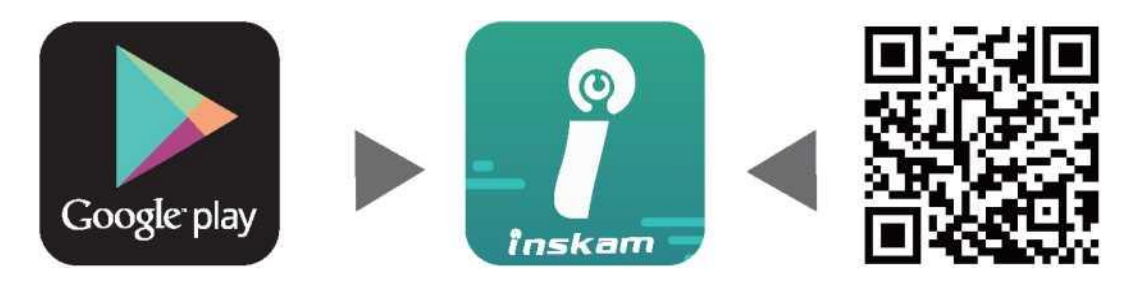

#### 2. Ansluta apparaten

Sätt på kameran och justera ljusstyrkan på ljuset. Om ljuset inte tänds kan du prova en annan telefon eller dator.

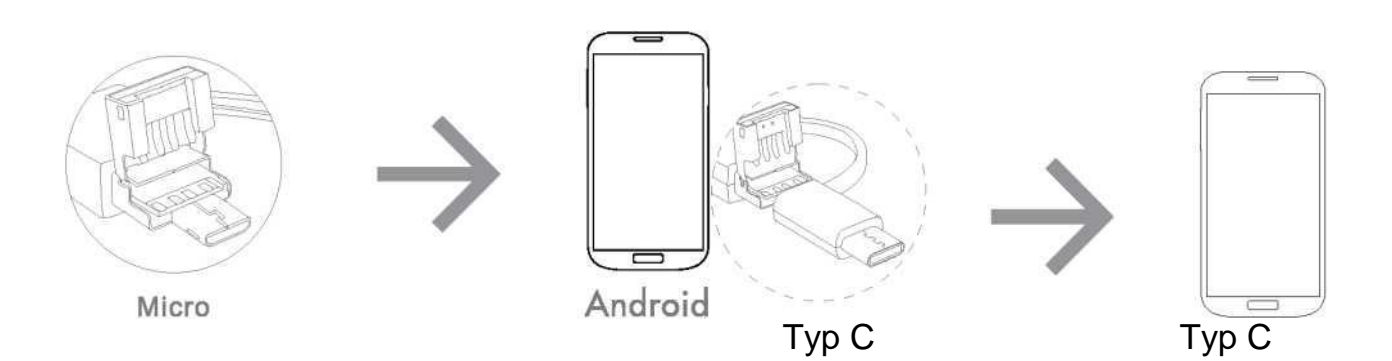

#### 3. Använda appen

När du öppnar appen kan du ta foton och videor, ställa in upplösningsinställningar

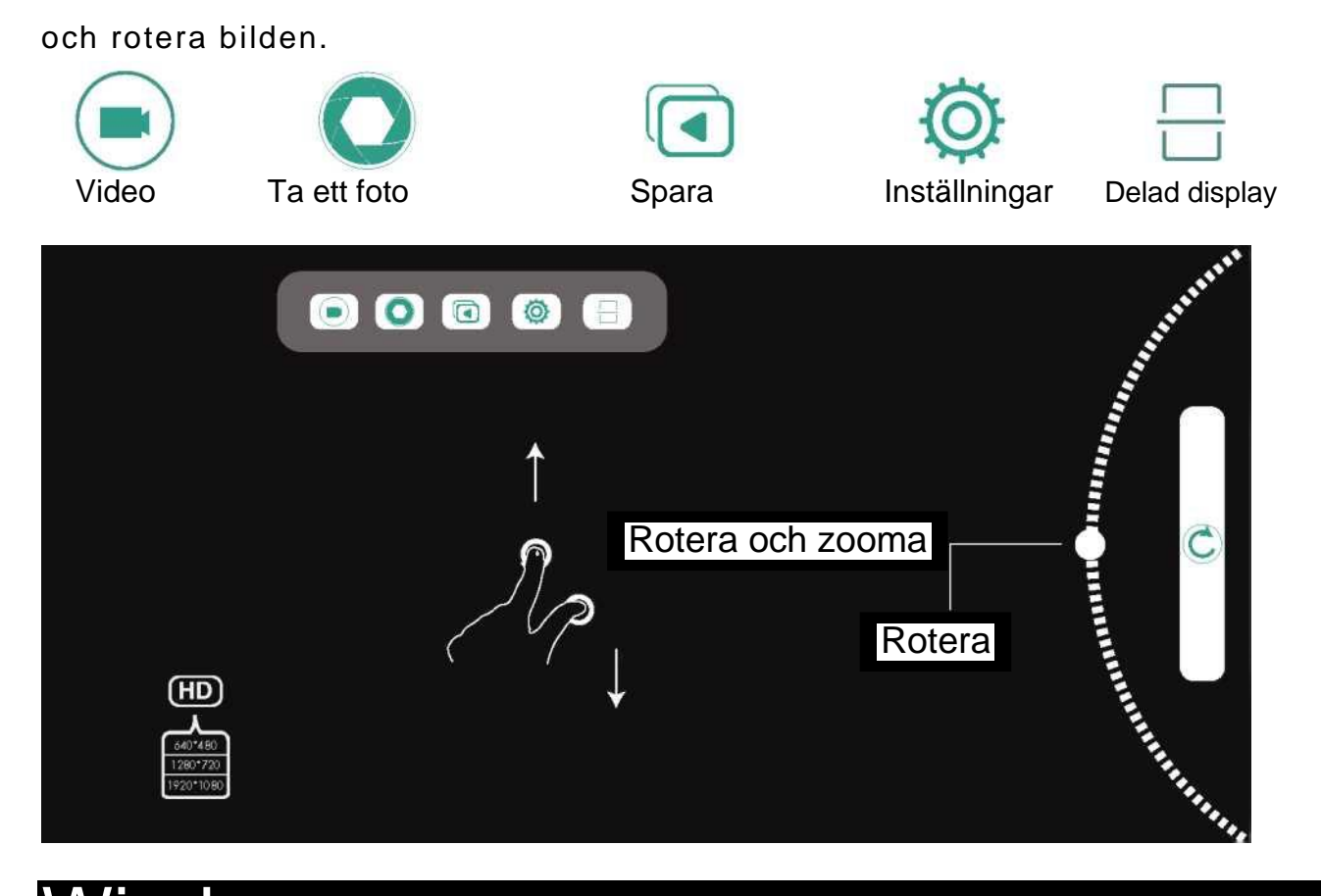

## Windows

#### 1. Nedladdning av programvara

Ladda ner och installera programvaran från <u>www.inskam.com/dQwnload/camera.zip.</u>

| View download - internet     | explorer |          |                      |
|------------------------------|----------|----------|----------------------|
| View and track do            | ownload  | ls       | Search download item |
| ame                          |          | Position | Operating            |
| camera (1).zip<br>inskam.com | 1.79 MB  | Download | Open <b>•</b>        |

(Internet Explorer används i detta exempel).

#### 2. Ansluta kameran

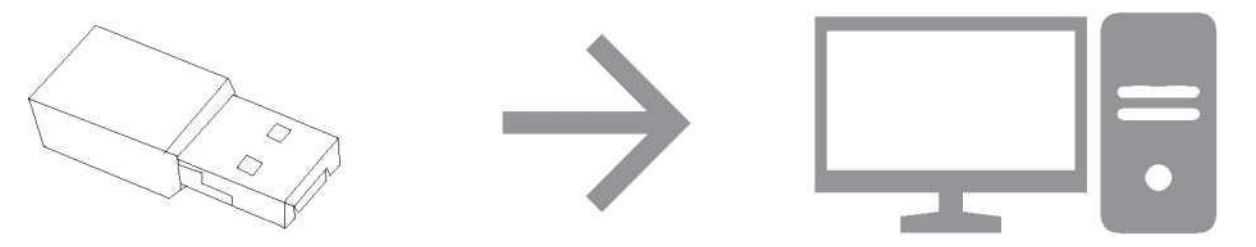

Anslut kameran till datorn med en USB-kabel. (När du har installerat drivrutinen kan du gå vidare till nästa steg).

#### 3. Användning

Öppna Smart Camera och välj "inskam 203". Nu kan du ta bilder och videor, ändra

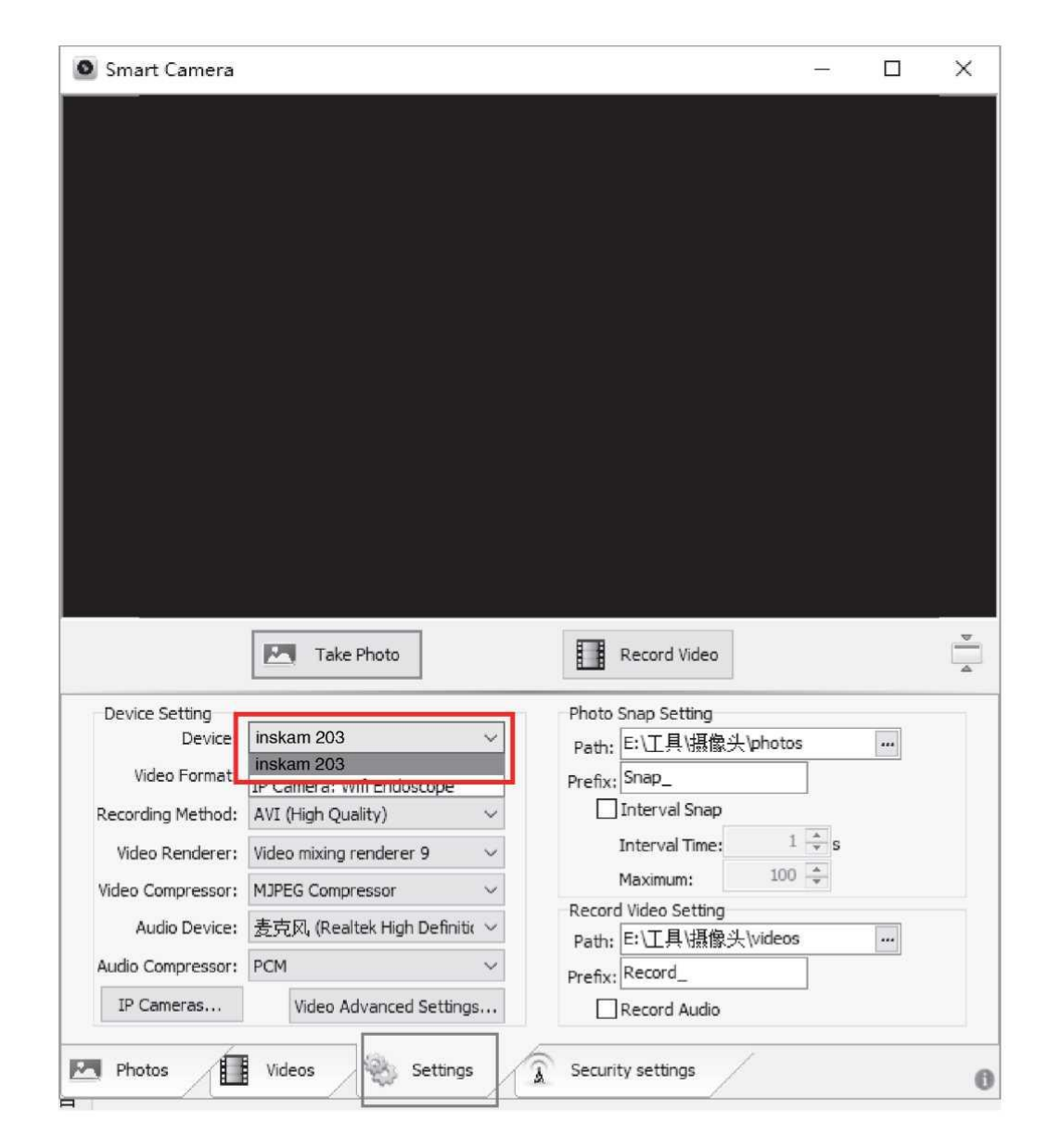

inställningar osv.

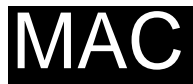

1. Leta reda på Photo Booth-appen i appkatalogen i Finder-fönstret.

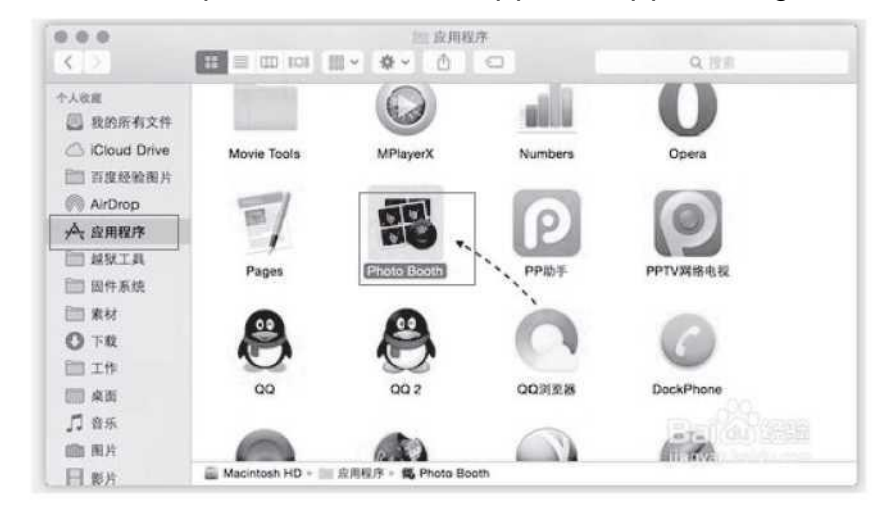

2. Anslut kameran till din dator via USB-porten.

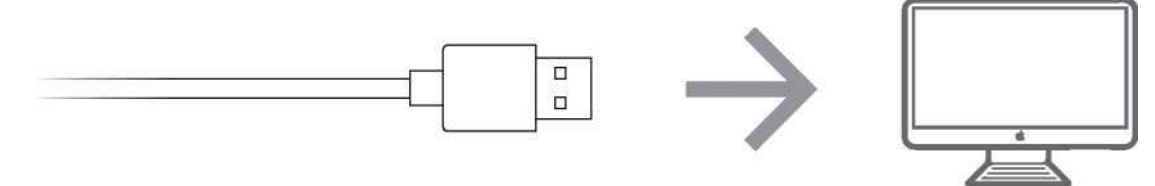

3. Öppna Photo Booth och välj "inskam 203". Nu kan du ta bilder och videor, ändra

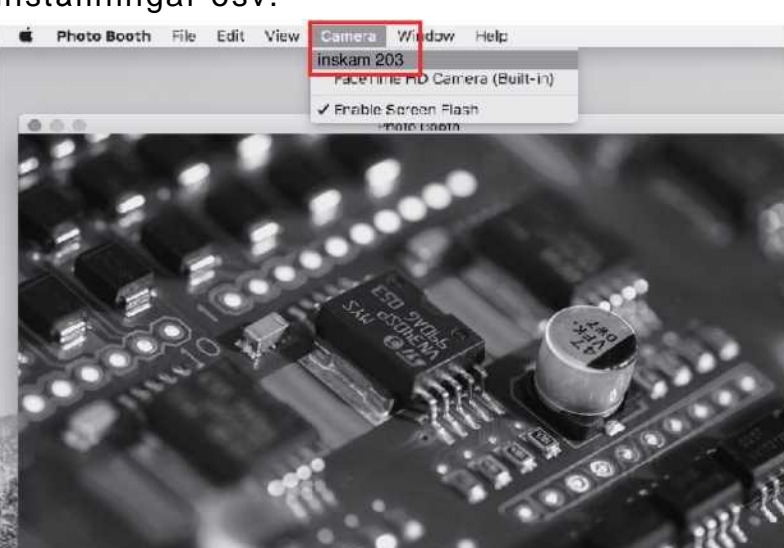

inställningar osv.

#### Information Bildens upplösning 640x480P / 1280x720P Videoupplösning 640x480P Vinkel 70 ° Engelska, tyska, förenklad kinesiska, spanska, Språk franska, ryska, japanska etc. 1 m, finns i 3, 5 och 10 m Kabellängd Brännvidd 4-10 cm Kapslingsklass IP67 (endast lins/ljus) Linsens diameter 3,9/5,5 mm Felsökning

#### Problem

Ingen bild

#### Lösning

- 3. Kontrollera att C-typkontakten är korrekt ansluten
- 4. Kontrollera att din telefon har OTG-funktionalitet. Prova med en annan telefon eller dator.

Bilden är oskarp

- 1. Kontrollera att brännvidden är 4-10 cm.
- 2. Kontrollera linsens renhet

Appen fungerar inte

Kontrollera att appen inte redan körs i bakgrunden. Öppna appen igen.

## CE FC RoHS

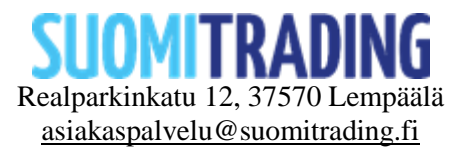

## Endoscope

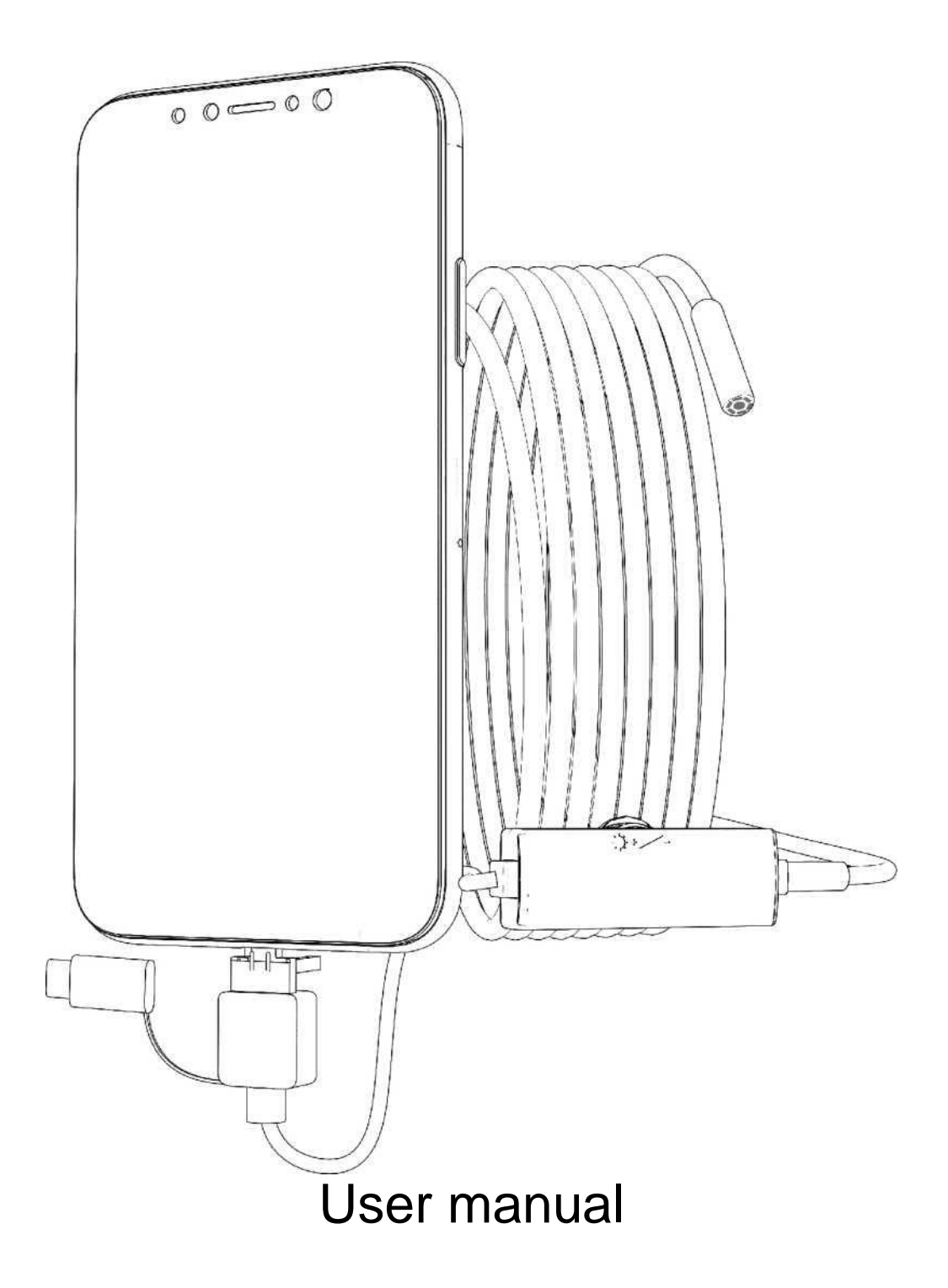

Thank you for purchasing this product, please read this manual carefully before use.

### Attentions

- 1. It is necessary that there is an OTG function with you android phone, and the OTG fuaction is opened on the phone.
- 2. It is waterproof. However, it is the best way wipe with alcohol when cleaning, and long term immersion in water is prohibited.
- 3. It is the best focal lenth of 4cm-10 cm .It works best in this focal length when you look at things

### **Application introduction**

This is a miniature industrial camera that is an extension of our eyes. The main application areas are: pipeline inspection and dredging, outdoor inspection, animal and plant monitoring, automotive air conditioning maintenance, home search and so on. More application areas are waiting for your discovery.

## Function

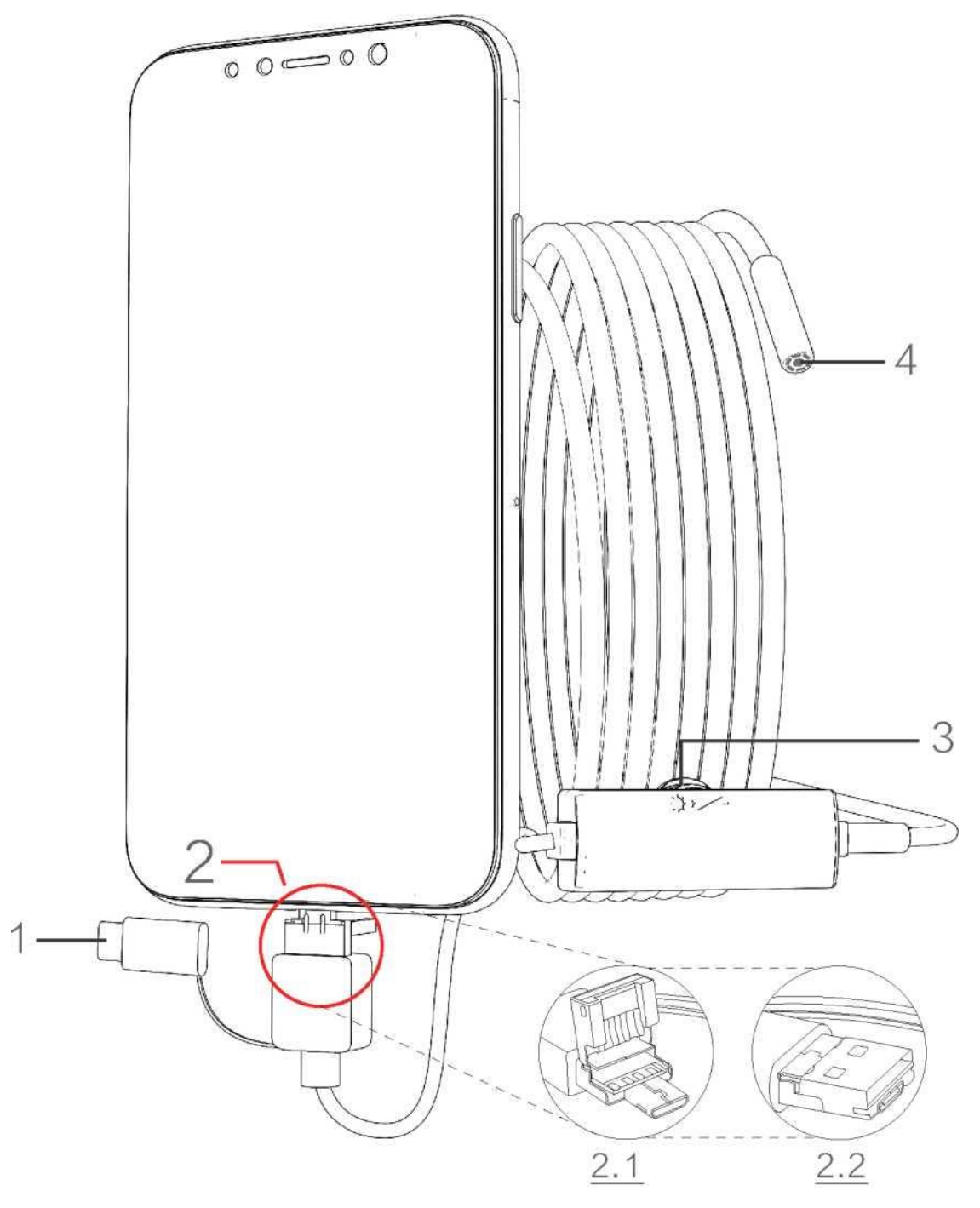

- 1. Type-C interface
- 2. 2.1 Micro / 2.2 USB
- 3. Light adjustment wheel
- 4. Lens

## Mobile terminal

Note:

- 1. Mobile phone system 4.4 or higher
- 2. The phone needs to have OTG function
- 3. Open the phone OTG function in the phone settings

#### 1. APP Download

Searching for "inskam"on Google Play, download and install the app. Or enter the URL :<u>www.inskam.com/download/inskam1 .apk</u> to download and install the APP.

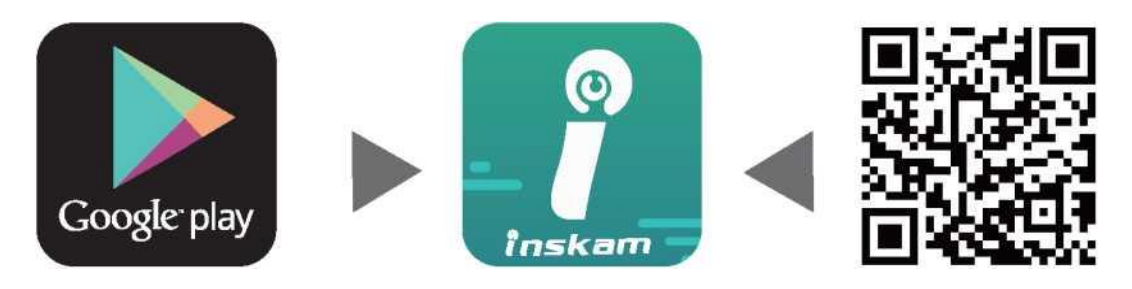

#### 2. Device connection

Connect the camera and adjust the LED. If the LED is off, replace it with another phone or computer.

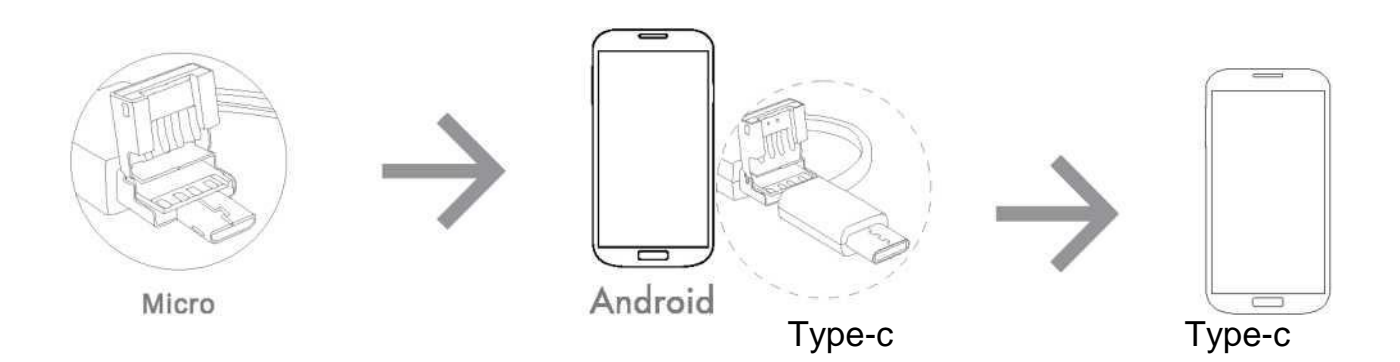

### 3. APP use and introduction

Open the app and you can take photos, videos, resolution settings, and rotate.

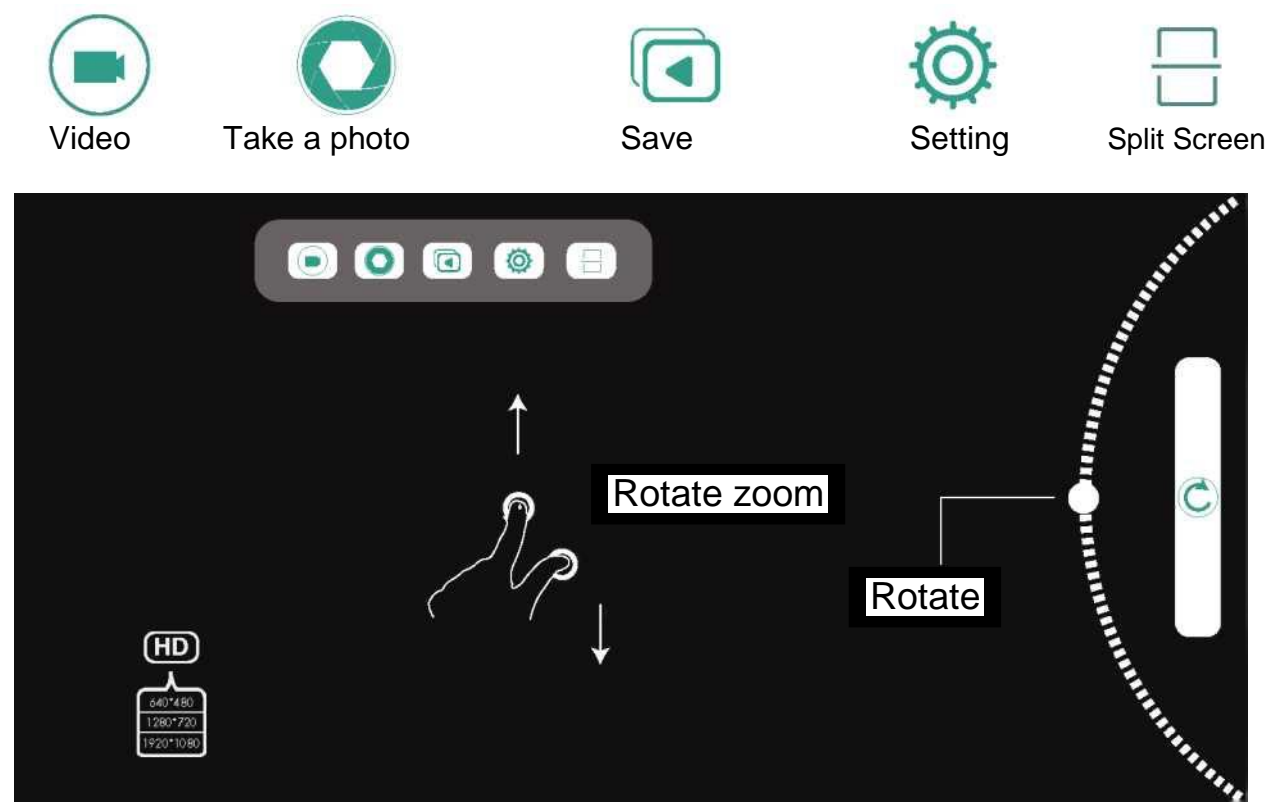

# Windows 1. Download software

Enter the URL: www.inskam.com/dQwnload/camera.zip to download and install the

software.

| View download - internet explorer |          |                      |
|-----------------------------------|----------|----------------------|
| View and track downloa            | ds       | Search download item |
| ame                               | Position | Operating            |
| camera (1).zip 1.79 MB            | Download | Open -               |

(Take the IE browser that comes with the system as an example)

#### 2. Connecting Camera

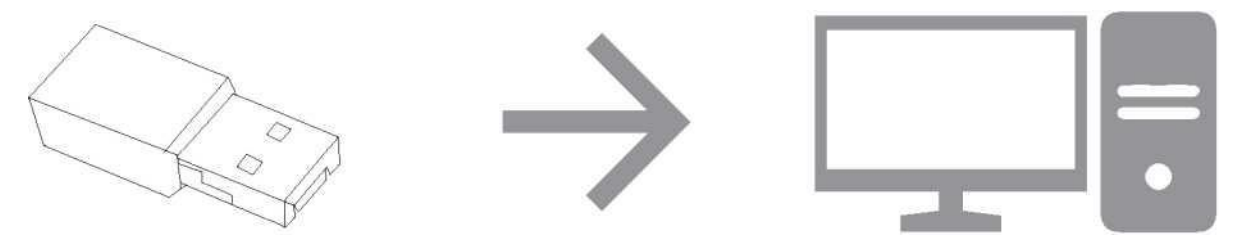

Connect the camera to the computer through usb interface.(After successfully installing the driver in the lower right corner, you can proceed to the next step.)

#### 3. Running

Open "Smart Camera", and select "inskam 203", then you can take photos, videos,

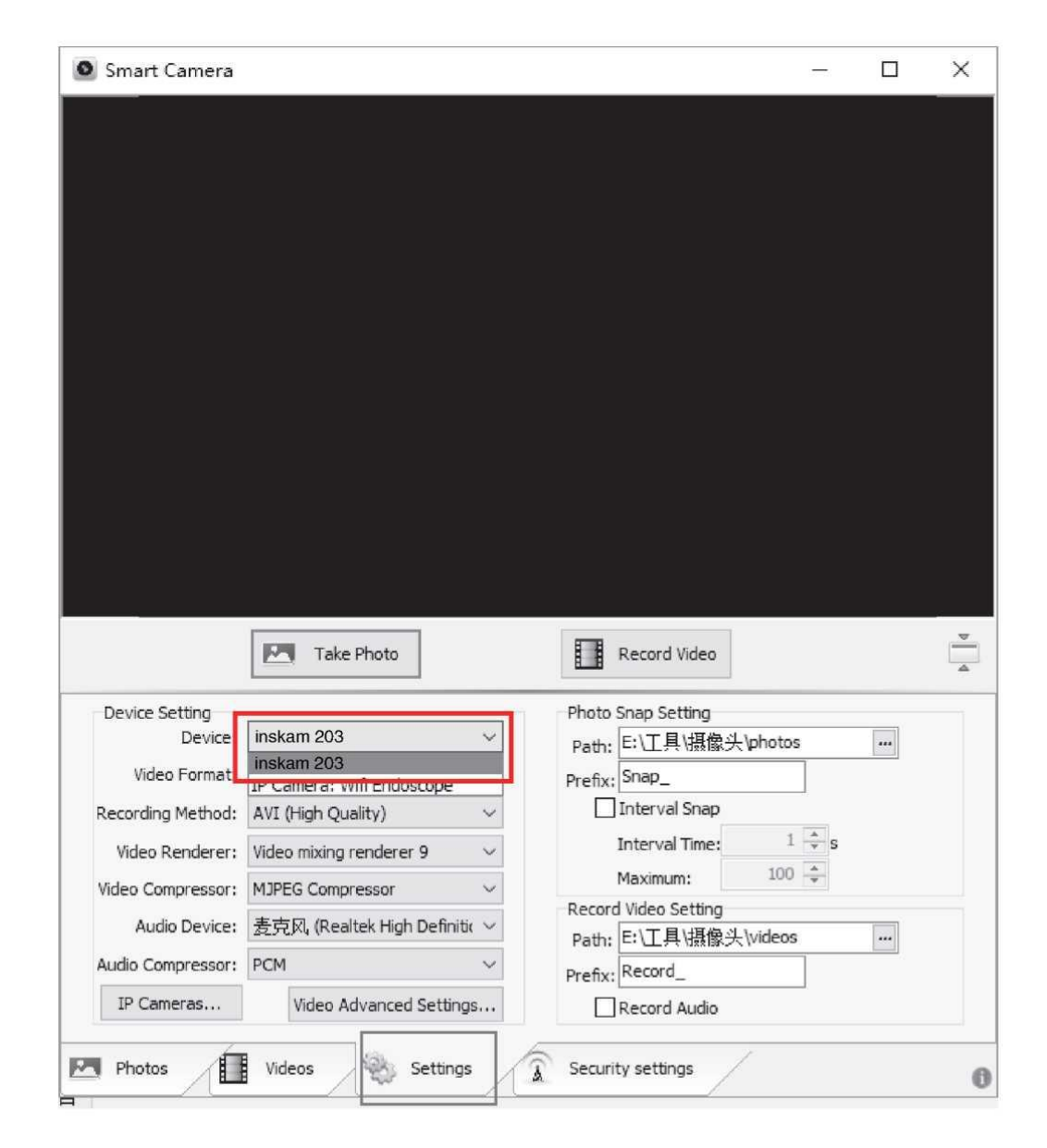

settings, etc.

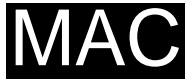

1. In the application directory of the Finder window, search for the Photo Booth software.

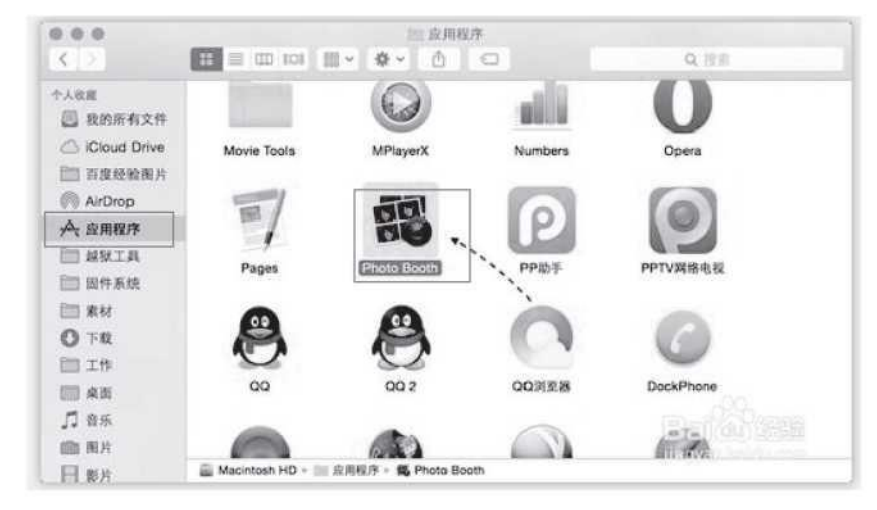

2. Connect the camera to the computer through usb interface.

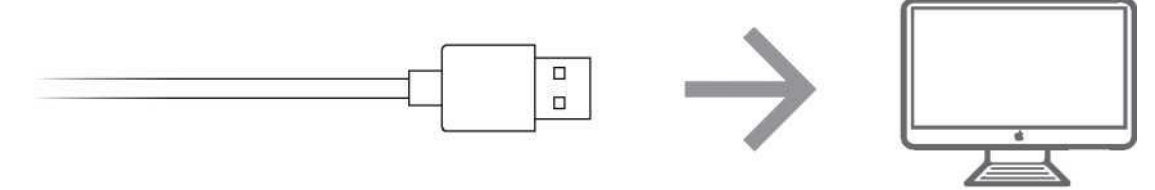

3. Clicking on the Photo Booth and selecting "inskam 203", then you can take photos,

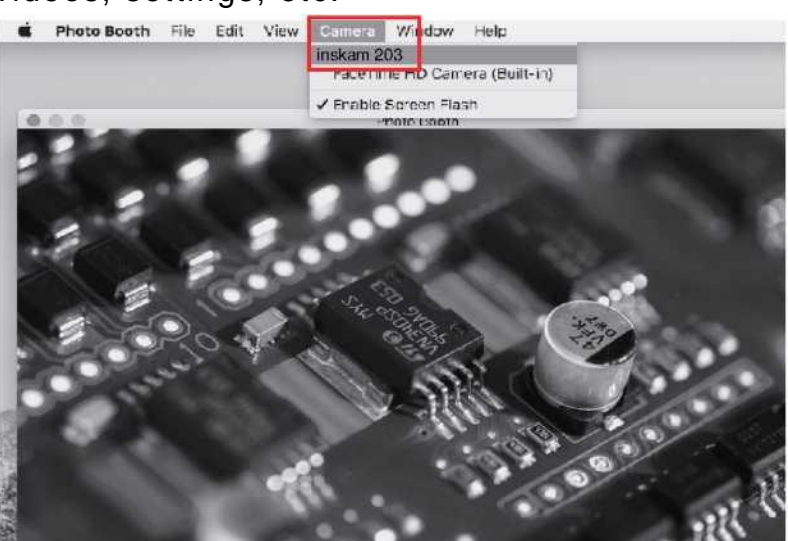

videos, settings, etc.

## Product parameters

| Photo resolution | 640*480P/1280*720P                                                               |
|------------------|----------------------------------------------------------------------------------|
| Video resolution | 640*480P                                                                         |
| Angle            | 70°                                                                              |
| Language         | English, German, Simplified Chinese, Spanish,<br>French, Russian, Japanese, etc. |
| Cable Length     | 1m, 3m, 5m, 10m optional                                                         |
| Focal length     | 4CM—10CM                                                                         |
| Waterproof level | IP67 (only for lenses/bulbs)                                                     |
| Lens diameter    | 3.9/5.5mm                                                                        |
|                  |                                                                                  |

### Troubleshooting

#### Problem

Blact screen without images

#### Solution

- 5. Check that the Type-c interface is connected correctly
- 6. Confirm if the phone has OTG function replace it with another phone or computer.

Unclear blur

- 3. Whether the focal length range is 4-10 cm.
- 4. Or check the lens for dirt.

APP flashback

Whether to open the same APP, end all background running. Reopen the app.

## CE FC RoHS

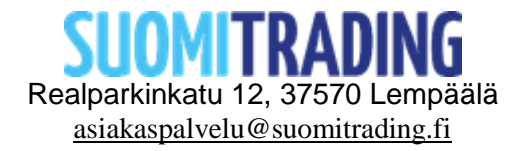